# **Packet Tracer VLAN**

W programie Packet Tracer stworzymy lokalne sieci wirtualne czyli VLANy.

Mamy zwykłą sieć LAN. Komputery są odpowiednio skonfigurowane do pracy w sieci.

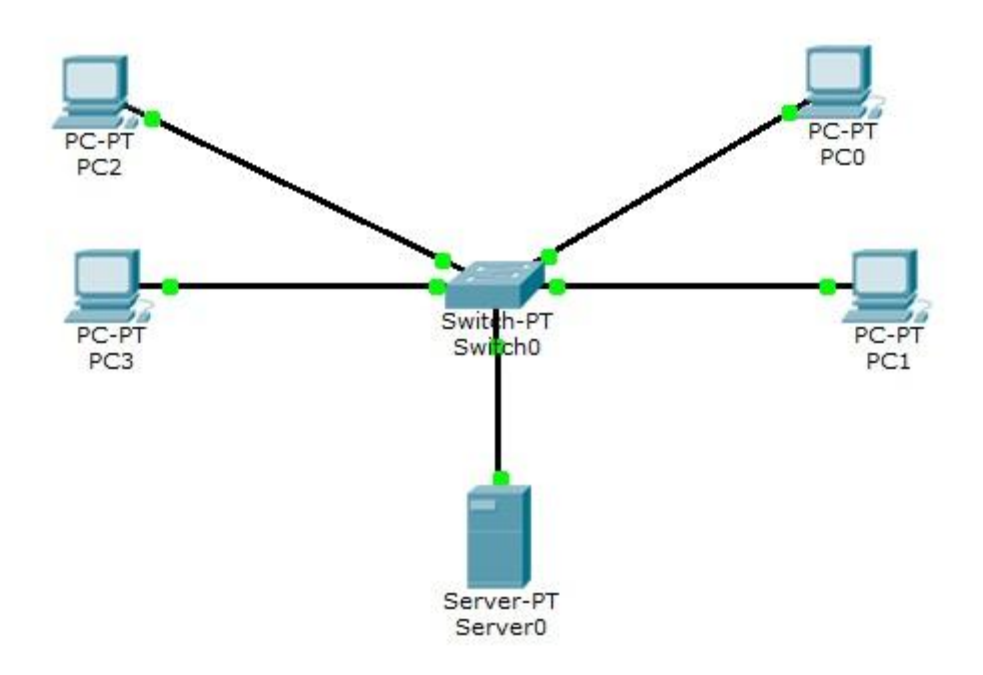

# Konfigurowanie VLANów poprzez GUI Packet Tracer

Jak widać na tablicy przełączania komputery się "widzą". Należą do jednego VLANu.

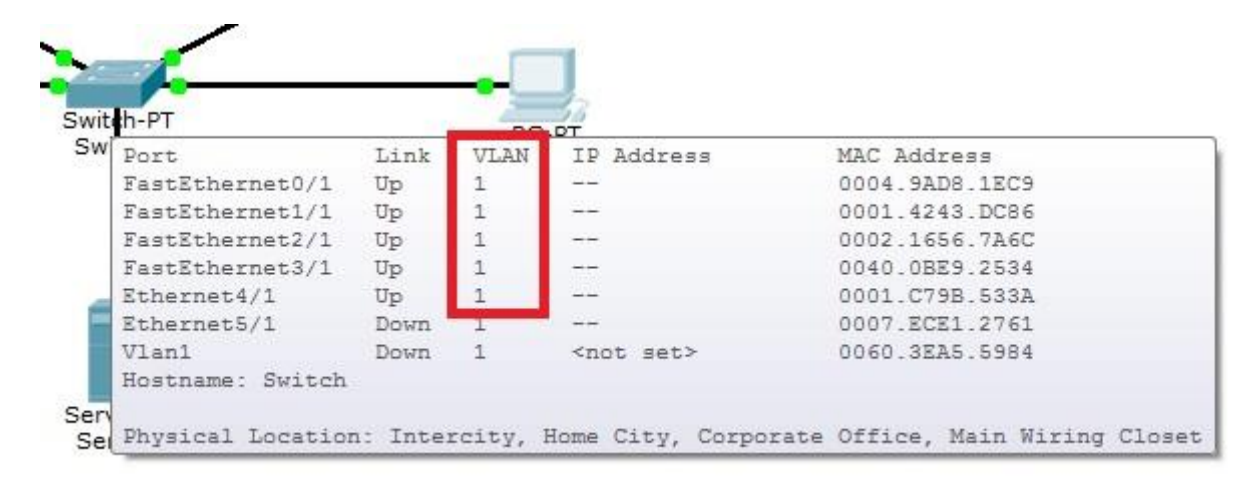

Na switchu dodajemy 2 sieci wirtualne, VLAN1 i VLAN2

| nysical Coning                     |                                                                |
|------------------------------------|----------------------------------------------------------------|
| GLOBAL                             | Global Settings                                                |
| Algorithm Settings                 | Display Name Switch0                                           |
| SWITCH<br>VLAN Database            | Hostname Switch                                                |
| INTERFACE<br>FastEthernet0/1       | NVRAM Erase Save                                               |
| FastEthernet1/1<br>FastEthernet2/1 | Startup Config Load Export                                     |
| FastEthernet3/1<br>Ethernet4/1     | Running Config Merge Export                                    |
| Ethernet5/1                        |                                                                |
|                                    |                                                                |
| -                                  |                                                                |
| quivalent IOS Comma                | ands                                                           |
| LINK-5-CHANGED: I                  | nterface Ethernet4/1, changed state to up                      |
| LINEPROTO-5-UPDOW                  | N: Line protocol on Interface Ethernet4/1, changed state to up |
|                                    |                                                                |

| GLOBAL             | VI AN Configuration |                          |             |            |  |
|--------------------|---------------------|--------------------------|-------------|------------|--|
| Settings           |                     | VLAN C                   | onngulation |            |  |
| Algorithm Settings | VLAN Number         | VLAN Number<br>VLAN Name |             | 3<br>VLAN2 |  |
| SWITCH             | VLAN Name           |                          |             |            |  |
| VLAN Database      |                     | Add                      | Remove      |            |  |
| INTERFACE          | VLAN No VLAN Nar    | me                       |             |            |  |
| FastEthernet0/1    | 1 default           |                          |             |            |  |
| FastEthernet1/1    | 2 VLAN1             |                          |             |            |  |
| FastEthernet2/1    | 1002 fddi-defau     | ilt                      |             |            |  |
| FastEthernet3/1    | 1003 token-ring     | g-default                |             |            |  |
| Ethernet4/1        | 1004 fddinet-de     | 1004 fddinet-default     |             |            |  |
| EthernetE/1        | 1005 trnet-default  |                          |             |            |  |
| Ethernets/1        |                     |                          |             |            |  |
|                    |                     |                          |             |            |  |
|                    |                     |                          |             |            |  |
|                    |                     |                          |             |            |  |
| -                  |                     |                          |             |            |  |
|                    |                     |                          |             |            |  |
| uivalent IOS Comma | ands                | 2002/03 1-000.040m.m     |             |            |  |
| Inter configuratio | n commands, one per | line. End wi             | th CNTL/Z.  |            |  |
| Switch(config-vlan | ()#name VLAN1       |                          |             |            |  |
|                    |                     |                          |             | 1          |  |

Przypisujemy porty switcha do odpowiednich VLANów

| Physical Config      | LI .                                    |                 |  |  |  |
|----------------------|-----------------------------------------|-----------------|--|--|--|
| GLOBAL               |                                         |                 |  |  |  |
| Settings             | FastEthernet0/                          | FastEthernet0/1 |  |  |  |
| Algorithm Settings   | Port Status                             | V On            |  |  |  |
| SWITCH               |                                         |                 |  |  |  |
| VI AN Database       | Bandwidth                               | M Auto          |  |  |  |
| INTERFACE            | 10 Mbps 10 0 Mbps                       | 1bps            |  |  |  |
| INTERFACE            | Duplex                                  | V Auto          |  |  |  |
| FastEthernet0/1      |                                         |                 |  |  |  |
| FastEthernet1/1      | Full Duplex     Half I                  | Duplex          |  |  |  |
| FastEthernet2/1      | Access VLAN 2                           | -               |  |  |  |
| FastEthernet3/1      |                                         |                 |  |  |  |
| Ethernet4/1          | Tx Ring Limit                           | default ^       |  |  |  |
| Ethernet5/1          |                                         |                 |  |  |  |
| contracto, 1         | ☑ 2:                                    | VLAN1           |  |  |  |
|                      | 3:                                      | VI AN2          |  |  |  |
| Equivalent IOS Comma |                                         | *               |  |  |  |
| Switch (config-if) # | W 1 1 1 1 1 1 1 1 1 1 1 1 1 1 1 1 1 1 1 |                 |  |  |  |
| Switch (config-if) # |                                         |                 |  |  |  |
| Switch(config-if);   |                                         |                 |  |  |  |
| Switch(config-if) #  |                                         |                 |  |  |  |
| Switch(config-if) #  |                                         |                 |  |  |  |
| Switch(config-if) #  | witchport access vlan 1                 |                 |  |  |  |
| Switch(config-if) #  |                                         |                 |  |  |  |
| Switch(config-if) #  |                                         | r               |  |  |  |
| Switch(config-if);   | witchport access vlan 2                 | L.              |  |  |  |
| Switch (config-if) # |                                         |                 |  |  |  |

Jak widać komputery z różnych sieci wirtualnych nie widzą się. Pingi nie przechodzą.

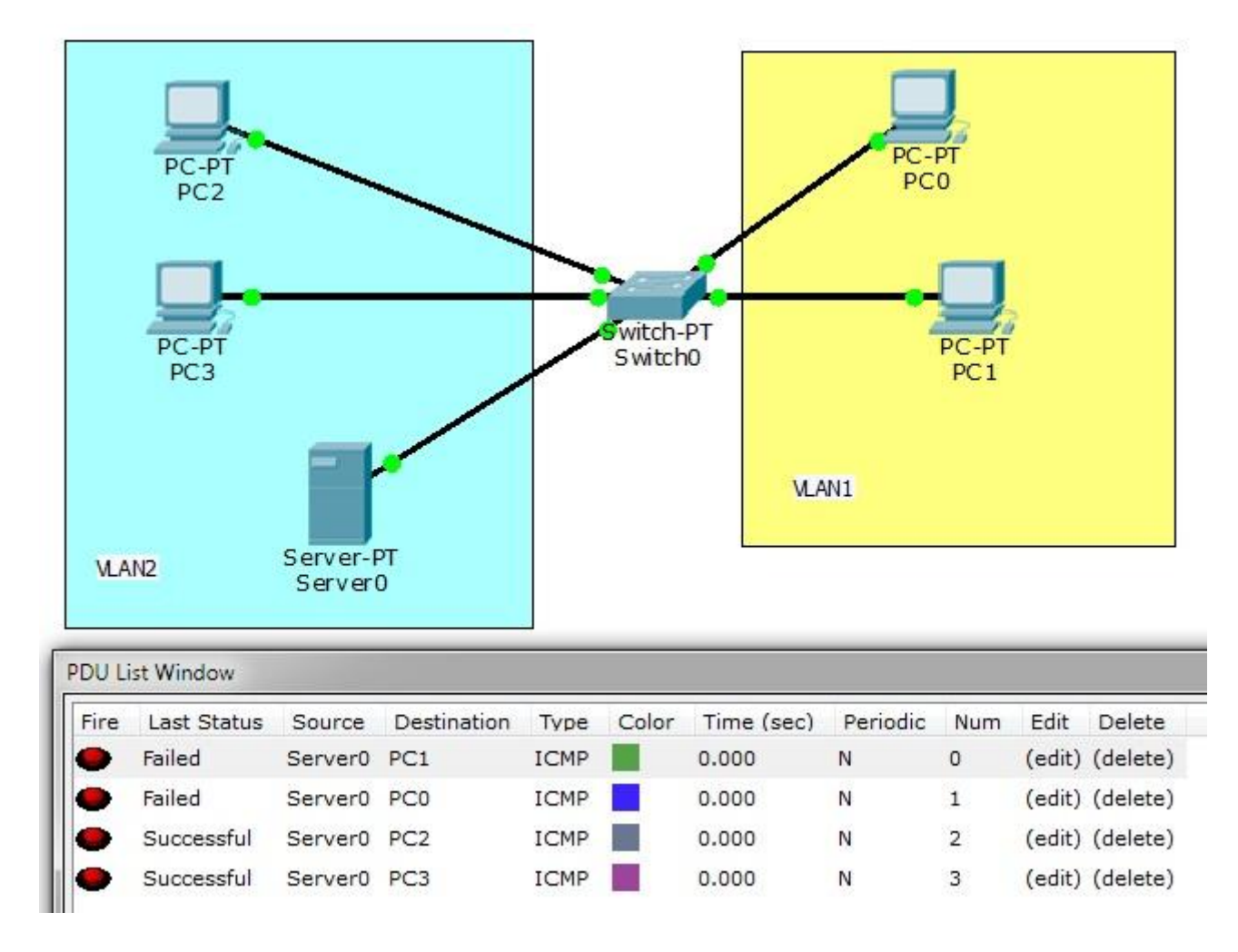

# Konfigurowanie VLANów poprzez CLI

Switch>enable

Sprawdzamy jakie posiadamy VLANy na przełączniku. Służy do tego polecenie show vlan

```
Switch#show vlan
VLAN Name
                             Status Ports
         _____
____ ____
                                 _____ _
____
1 default
                                     Fa0/1, Fa1/1, Fa2/1, Fa3/1
                              active
                                      Eth4/1, Eth5/1
1002 fddi-default
                              act/unsup
1003 token-ring-default
                              act/unsup
1004 fddinet-default
                              act/unsup
1005 trnet-default
                              act/unsup
VLAN Type SAID MTU Parent RingNo BridgeNo Stp BrdgMode Trans1
Trans2
____ ___
          1 enet 100001
                 1500 -
                                                   0
                                                          0
                            -
                                  -
                                             -
1002 fddi 101002
                 1500 -
                            -
                                 -
                                         _
                                             -
                                                    0
                                                          0
                            -
                                        _
1003 tr 101003
                 1500
                      -
                                 -
                                            -
                                                    0
                                                          0
                                       ieee -
ibm -
                                                   0
1004 fdnet 101004
                 1500
                      -
                                 -
                                                          0
                                                   0 0
1005 trnet 101005
                 1500 -
```

```
Remote SPAN VLANS
----
Primary Secondary Type Ports
----
Switch#
```

Jak widać wszystkie porty należą do vlanu 1, czyli wszystkie podpięte hosty powinny się komunikować (oczywiście, jeśli zostały nadane adresy IP).

Dodamy dwa vlany o numerach 2 i 3 oraz nadamy im nazwy VLAN2 i VLAN3. We wcześniejszym przykładzie vlan2 nazywa się VLAN1 a vlan3 VLAN2, przypominam, aby nie było pomyłki przy porównywaniu zrzutów.

Switch#configure terminal Enter configuration commands, one per line. End with CNTL/Z. Switch(config)#vlan 2 Switch(config-vlan)#name VLAN2 Switch(config-vlan)#exit Switch(config)#vlan 3 Switch(config-vlan)#name VLAN3 Switch(config)#exit

Przypisujemy porty do vlanów.

```
Switch(config)#interface fastethernet0/1
Switch(config-if)#switchport mode access
Switch(config-if)#switchport access vlan 2
Switch(config-if) #exit
Switch(config)#int fa3/1
Switch(config-if)#switchport mode access
Switch(config-if)#switchport access vlan 2
Switch(config-if)#int eth4/1
Switch(config-if) #switchport mode access
Switch(config-if)#switchport access vlan 2
Switch(config-if)#exit
Switch(config)#int fa1/1
Switch(config-if) #switchport mode access
Switch(config-if)#switchport access vlan 3
Switch (config-if) #exit
Switch(config) #int fa2/1
Switch(config-if)#switchport mode access
Switch(config-if) #switchport access vlan 3
Switch (config-if) #exit
```

Jak widać komunikują się tylko hosty w ramach swoich vlanów.

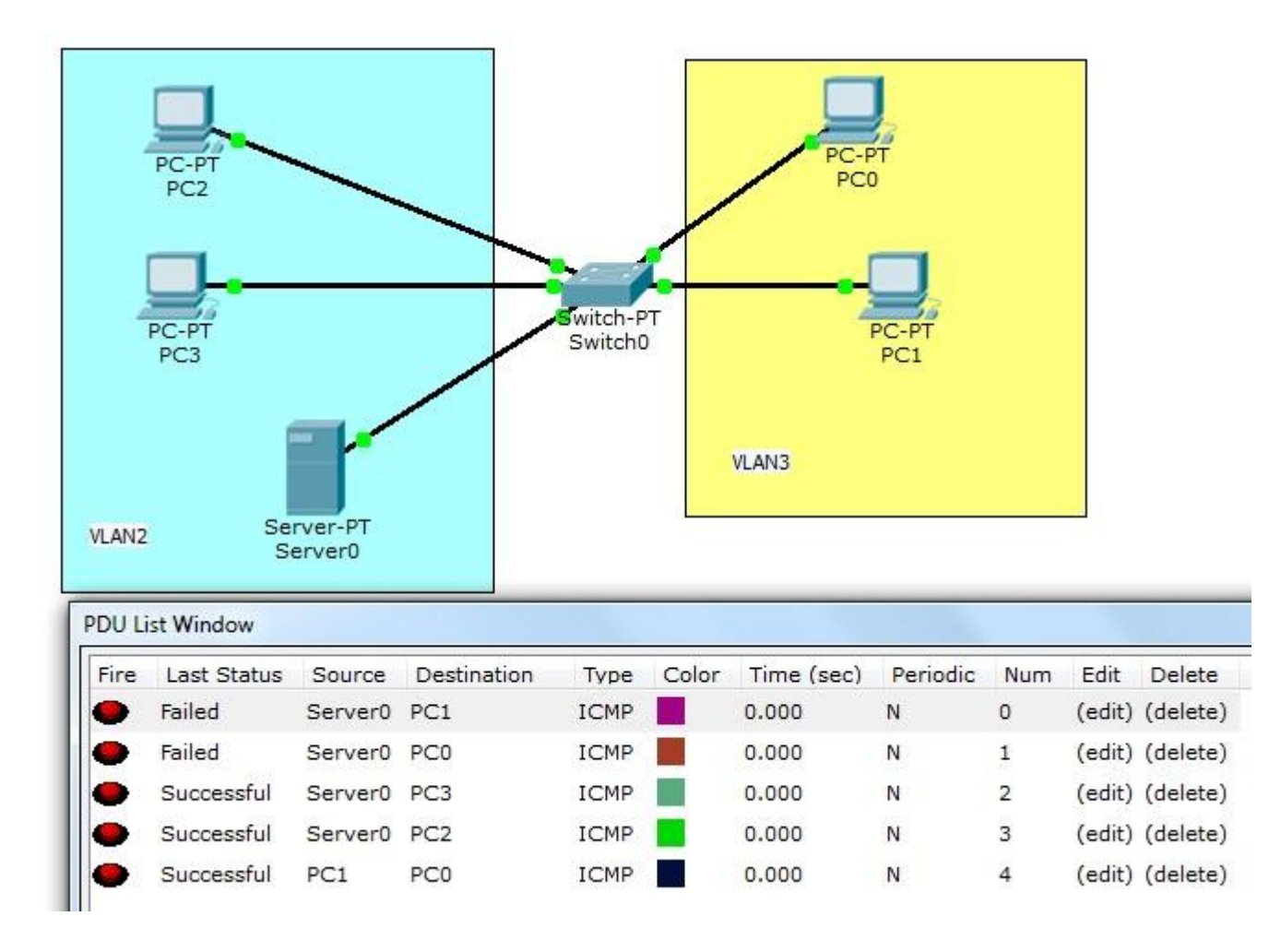

Możemy ponowić polecenie show vlan lub show vlan id NR albo show vlan brief, aby sprawdzić czy pojawiły się utworzone przez nas sieci wirtualne.

```
Switch#show vlan brief
VLAN Name
                                  Status
                                          Ports
____ ________________________
                              ____ ______ ______
____
1 default
                                  active Eth5/1
                                  active Fa0/1, Fa3/1, Eth4/1
2
   VLAN2
3
    VLAN3
                                 active
                                         Fa1/1, Fa2/1
1002 fddi-default
                                 active
1003 token-ring-default
                                 active
1004 fddinet-default
                                 active
1005 trnet-default
                                  active
Switch#
```

#### Usuwanie interfejsów z sieci VLAN

Usuniemy interfejs Fa0/1 z vlanu 2, czyli tym samym usuniemy z tej sieci vlan Server0.

```
Switch#conf t
Enter configuration commands, one per line. End with CNTL/Z.
Switch(config)#int fa0/1
Switch(config-if)#no switchport access vlan 2
```

## Sprawdzamy

Switch#show vlan brief

| VLAN | Name               | Status | Ports  |        |
|------|--------------------|--------|--------|--------|
|      |                    |        |        |        |
|      |                    |        |        | / -    |
| 1    | default            | active | Fa0/1, | Eth5/1 |
| 2    | VLAN2              | active | Fa3/1, | Eth4/1 |
| 3    | VLAN3              | active | Fa1/1, | Fa2/1  |
| 1002 | fddi-default       | active |        |        |
| 1003 | token-ring-default | active |        |        |
| 1004 | fddinet-default    | active |        |        |
| 1005 | trnet-default      | active |        |        |

### Usuwanie sieci VLAN

Switch(config)#no vlan 2

### Sprawdzamy

Switch#show vlan brief

| VLAN | Name               | Status | Ports  |        |
|------|--------------------|--------|--------|--------|
|      |                    |        |        |        |
|      |                    |        |        |        |
| 1    | default            | active | Fa0/1, | Eth5/1 |
| 3    | VLAN3              | active | Fa1/1, | Fa2/1  |
| 1002 | fddi-default       | active |        |        |
| 1003 | token-ring-default | active |        |        |
| 1004 | fddinet-default    | active |        |        |
| 1005 | trnet-default      | active |        |        |